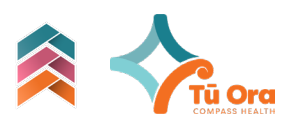

# Te Ara Pathways

The connections you have made with support services and

resources

## Te Ara Pathways

All organisations and resources you have selected in your Pae Ora plans will be listed in **Te Ara Pathways.** 

The Ara (Pathway) allows you to:

#### 1. Add notes

Write notes <u>for yourself</u> about the resource or your connection with the organisation outside of Te Ara Pae Ora.

- 1. Go to Te Ara Pathways
- 2. Click on the Organisation name
- 3. Tap the support area, then the Notes icon,
- 4. Write your notes in the Description field.

#### 2. Visit website

The website link is saved for later. To visit the website,

- 1. Go to '...'
- 2. Click Visit website

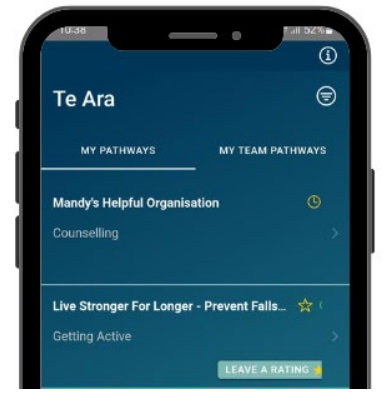

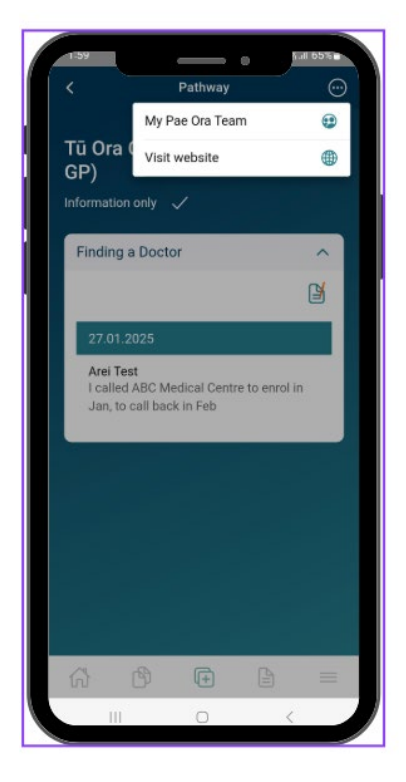

### Who has access?

All Te Ara Pathways are currently listed as 'Information Only  $\checkmark$ .

This means that the organisation <u>does not</u> have access to your information and are only listed on Te Ara, for your information.

You can view who has access to this Pae Ora Plan or invite someone to view it by clicking on the *My Pae Ora Team*